## 復習ナビ 視聴方法

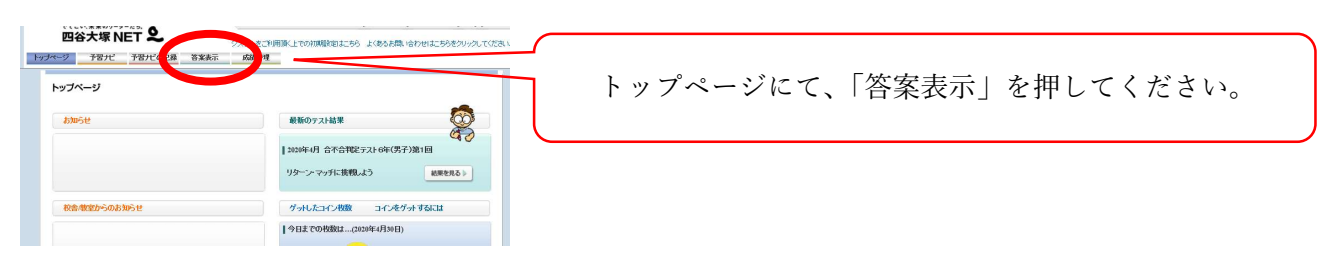

## 以下のような、「2020年4月 公開組分けテスト」が表示されます。

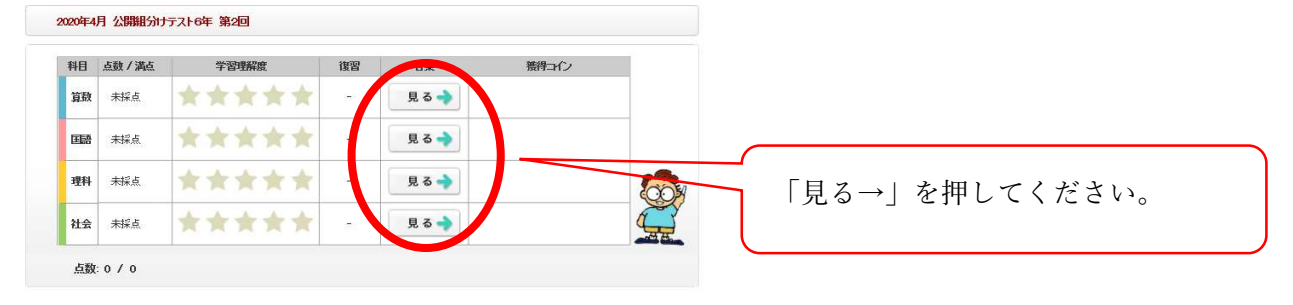

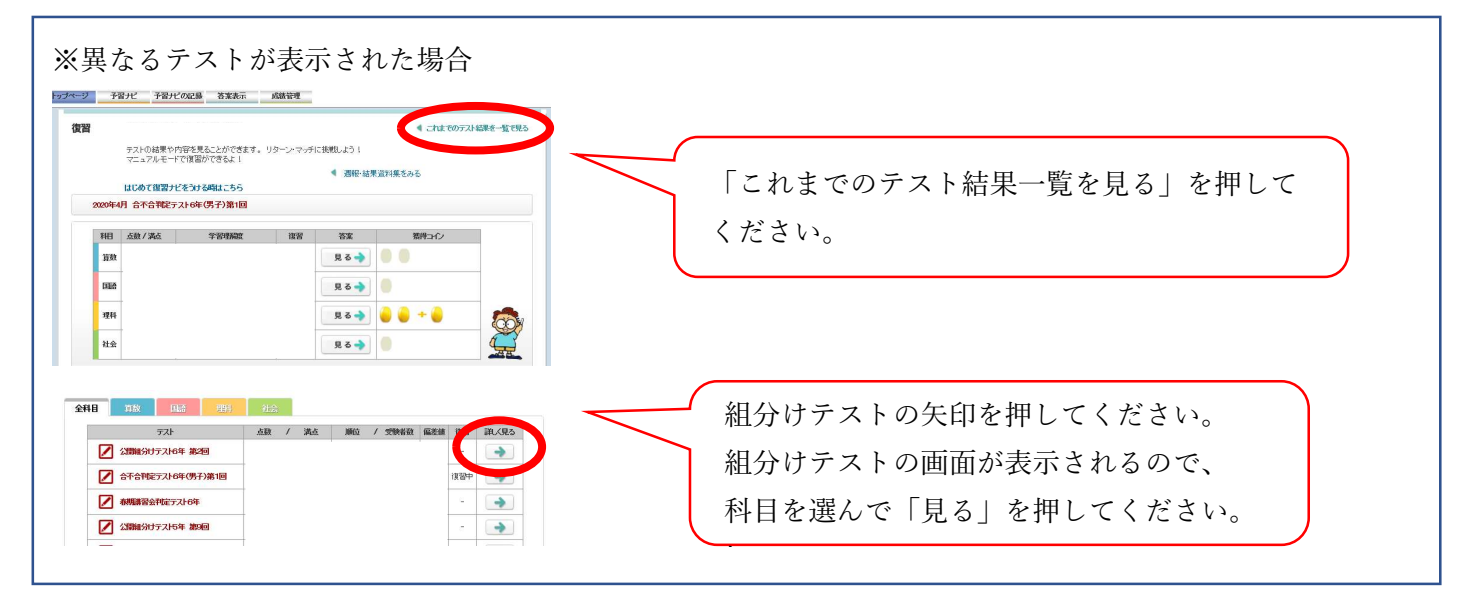

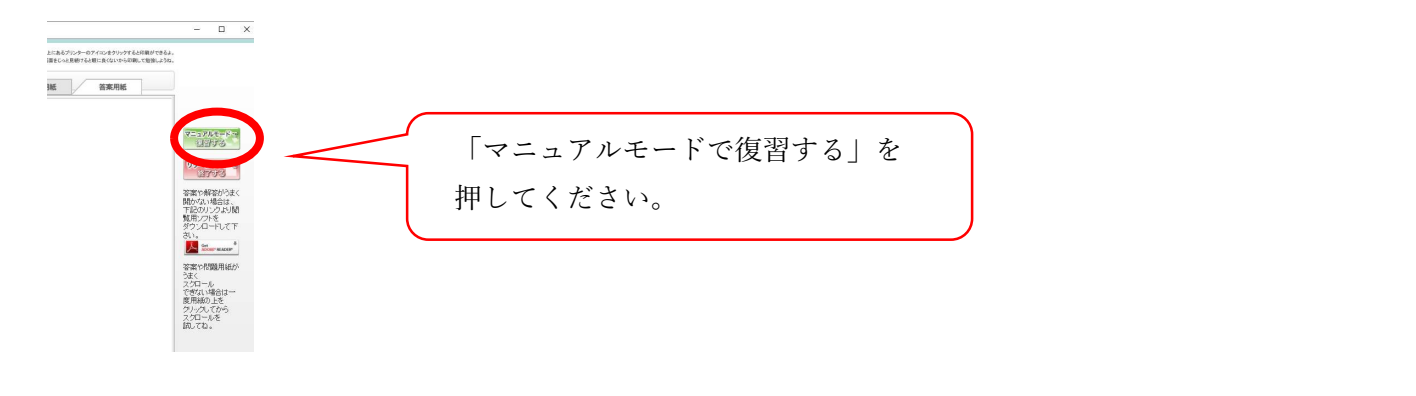

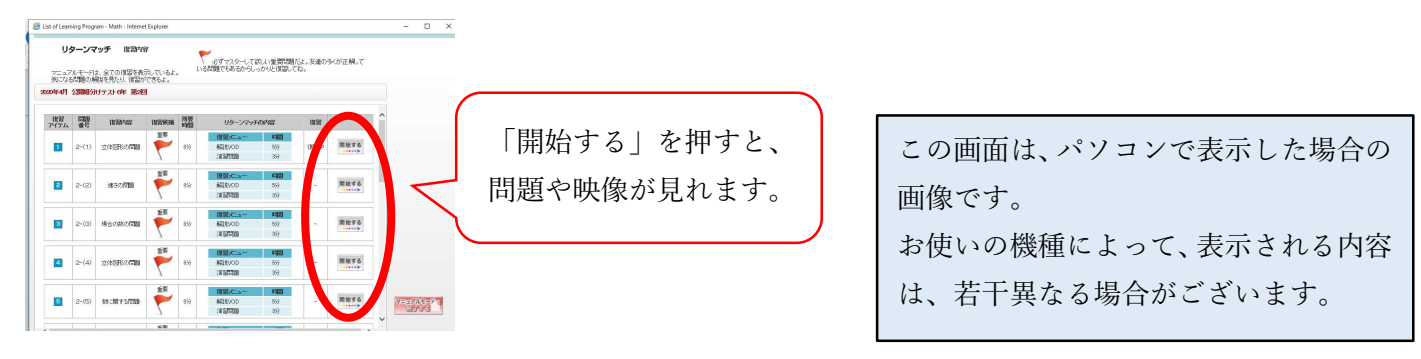